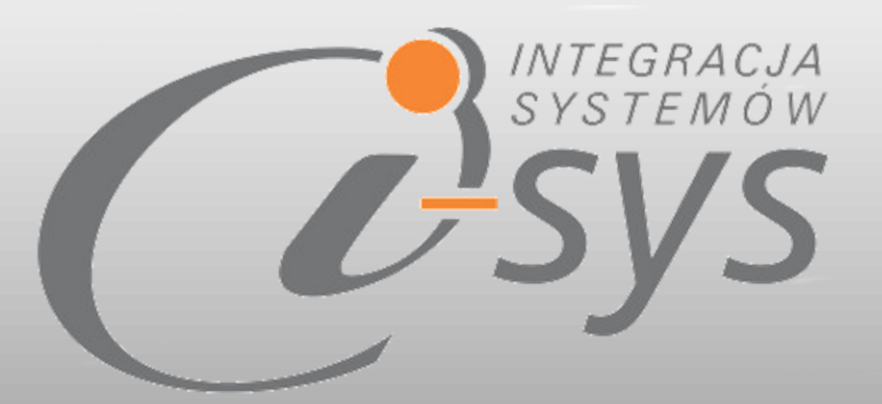

# Instrukcja obsługi do programu

# i-ImpTwExl GT

wersja 3.50

"i-sys" Integracja Systemów Spółka z o.o. ul. Elektronowa 2 C, 03-219 Warszawa

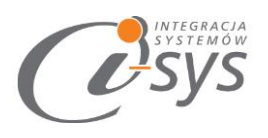

| pis treści                                 |
|--------------------------------------------|
| 1. Informacje ogólne 3                     |
| 1.1. O programie                           |
| 1.2. Wymagania systemowe i sprzętowe 3     |
| 2. Przygotowanie programu do pracy 4       |
| 2.1. Instalacja                            |
| 2.2. Konfiguracja7                         |
| 2.2.1. Połączenie                          |
| 2.2.2. Licencja programu9                  |
| 2.2.3. Parametry 11                        |
| 2.3. Połącz/Rozłącz 12                     |
| 3. Praca z programem13                     |
| 3.1. Plik Excel                            |
| 3.2. Mapowanie kolumn13                    |
| 3.3. Wczytywanie towarów do Subiekta GT 15 |
| 3.4. Profile importu                       |
| 4. Mapowanie kolumn 20                     |
| 4.1. Towar – parametry podstawowe 20       |
| 4.2. Towar – urządzenia 22                 |
| 4.3. Towar – miary 23                      |
| 4.4. Towar – parametry 24                  |
| 4.5. Towar – grupy                         |
| 4.6. Towar – opis                          |
| 4.7. Towar – inne                          |
| 4.8. Towar – pola własne 29                |

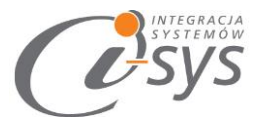

# 1. Informacje ogólne

#### 1.1. O programie

Program **i-ImpTwExIGT** umożliwia wczytanie, a także aktualizacje kartoteki asortymentu z plików Excel do programu Subiekt GT. Program oprócz podstawowych danych takich jak symbol, nazwa - umożliwia **import zdjęć, dodatkowych jednostek miar,** kodów kreskowych, cen, pól własnych (także rozszerzonych), czy cech.

I-ImpTwExIGT Idealnie sprawdzi się przy przeniesieniu danych z innego systemu do Subiekt GT, później pomoże aktualizować np. cenniki od dostawców dzięki profilom importu.

Podstawowe możliwości programu:

- Dopasowanie automatyczne mapowanie pól z Excela w przypadku gdy nazwy są takie same jak w Subiekt
- Dodawanie automatyczne dodawanie nowych, cech, jednostek miary oraz przeliczników
- Wyszukiwanie aktualizacja kartotek asortymentu po symbolu i kodzie kreskowym.
- **Profilowanie** możliwość zapisania ustawień lokalizacji pliku, wybranych kolumn oraz parametrów importu.

#### 1.2. Wymagania systemowe i sprzętowe

Program posiada identyczne wymaganie systemowe i sprzętowe jak program InsERT Subiekt GT. Do rozpoczęcia pracy z programem wymagane są:

- Subiekt GT(wersja 1.29 lub nowsza)
- Sfera do Subiekta GT

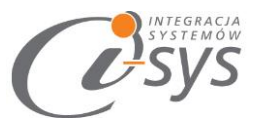

# 2. Przygotowanie programu do pracy

#### 2.1. Instalacja

Instalacja programu polega na uruchomieniu pliku instalatora **(Setup\_i-ImpTwExIGT.exe)**. Po uruchomieniu instalatora (rys. 1) wyświetlane są podstawowe informacje dotyczące instalowanego programu tj. nazwa programu oraz przyciski, którymi możemy rozpocząć instalacje wybranego programu lub ją przerwać.

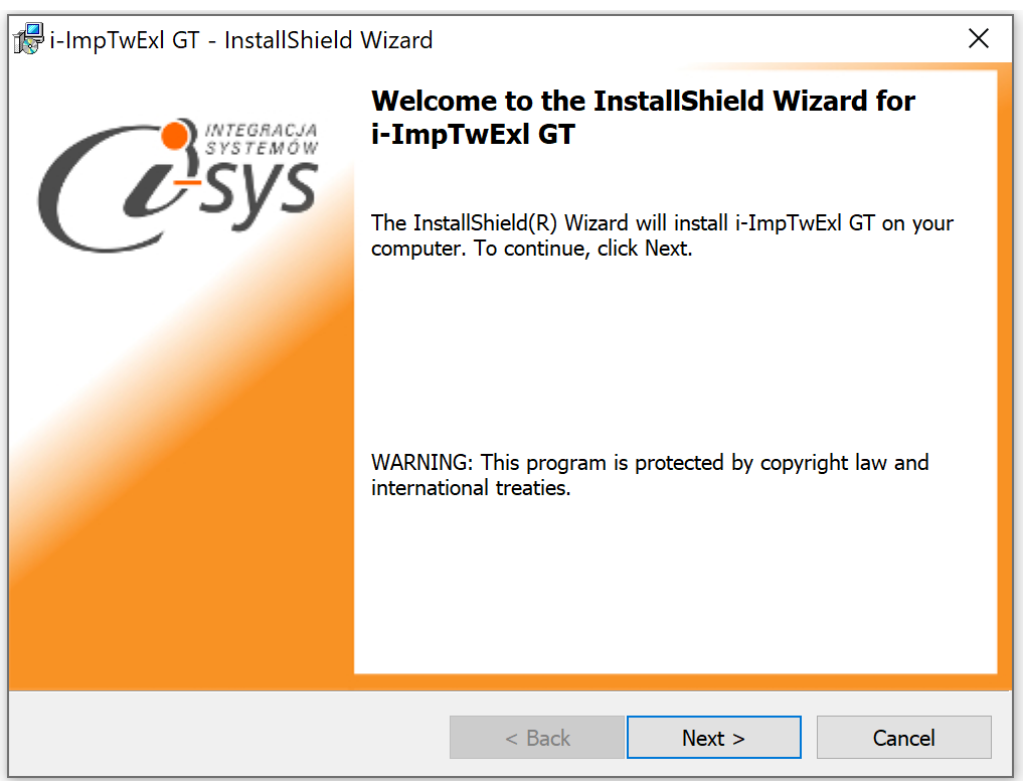

(rys. 1.) Instalowanie aplikacji

Po rozpoczęciu instalacji przyciskiem **Next** instalator sprawdzi czy w systemie są wymagane komponenty oraz poprawność pakietu instalacyjnego a następnie rozpocznie kopiowanie plików. Kolejnym krokiem procesu instalacji jest akceptacja warunków licencji (rys. 2).

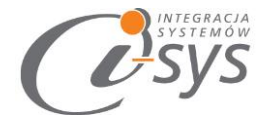

| i-ImpTwExl GT - InstallShield Wizard                                                                                                    |                                                                                        |                                                                            | ×                                                                 |  |
|----------------------------------------------------------------------------------------------------|----------------------------------------------------------------------------------------|----------------------------------------------------------------------------|-------------------------------------------------------------------|--|
| License Agreement<br>Please read the following license agreem                                                                                         | ent carefully.                                                                         | (                                                                          | Systemon                                                          |  |
| Waru                                                                                                    | nki licencj                                                                            | i                                                                          | ^                                                                 |  |
|                                                                                                    | § 1                                                                                    |                                                                            |                                                                   |  |
| Warunkiem Legalnego korzystania z<br>Programem, jest zaakceptowanie<br>niepełnej, niewyłącznej oraz nieprze<br>zwaną dalej Licencjonobiorcą - udziele | z programu <b>i-Ir</b><br>niniejszych Wa<br>noszalnej przez<br>onej przez <b>"i-sy</b> | npTwExl GT, zw<br>arunków Licencji<br>osobę prawną l<br>s" Integracja Syst | anego dalej<br>i odpłatnej,<br>ub fizyczną,<br><b>:emów Sp. z</b> |  |
| • I accept the terms in the license agreeme                                                                                                    | ent                                                                                    |                                                                            | Print                                                             |  |
| ◯ I do not accept the terms in the license agreement                                                                                                  |                                                                                        |                                                                            |                                                                   |  |
| InstallShield                                                                                                    |                                                                                        |                                                                            |                                                                   |  |
|                                                                                                    | < Back                                                                                 | Next >                                                                     | Cancel                                                            |  |

(rys.2) Akceptacja warunków licencji

W następnym kroku mamy możliwość wybrania miejsca docelowego instalacji aplikacji (rys. 3).

| Destination     | n Foldor                                                                                                    |              |        |        |  |
|-----------------|----------------------------------------------------------------------------------------------------|--------------|--------|--------|--|
| Click Next      | Destination Folder<br>Click Next to install to this folder, or click Change to install to a different folder |              |        |        |  |
|                 | Install i-ImpTwExl GT to:<br>C:\Program Files (x86)\i-sys\i-]                                                | ImpTwExI GT\ |        | Change |  |
| InstallShield — |                                                                                                    | < Back       | Next > | Cancel |  |

(rys. 3) Konfiguracja instlacji programu

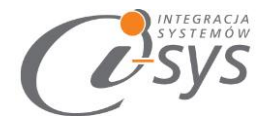

Ostatnim etapem instalacji jest potwierdzenie poprawności wykonania. Na tym ekranie możemy dodatkowo zezwolić na uruchamianie programu (rys. 4).

| 🕼 i-ImpTwExl GT - InstallShield Wizard X                                                                        |
|----------------------------------------------------------------------------------------------------|
| Ready to Install the Program                                                                                    |
| The wizard is ready to begin installation.                                                                      |
| If you want to review or change any of your installation settings, click Back. Click Cancel to exit the wizard. |
| Current Settings:                                                                                               |
| Setup Type:                                                                                                    |
| Typical                                                                                                    |
| Destination Folder:                                                                                             |
| C:\Program Files (x86)\i-sys\i-ImpTwExl GT\                                                                     |
| User Information:                                                                                               |
| Name:                                                                                                    |
| Company:                                                                                                    |
|                                                                                                    |
| InstallShield                                                                                                   |
| < Back Tinstall Cancel                                                                                          |
|                                                                                                    |

(rys. 4) Zakończenie instlacji

Po zakończonym procesie instalacji na pulpicie użytkownika zostanie utworzony skrót do uruchomienia programu.

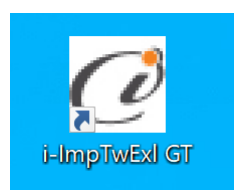

(rys. 5) ikona programu

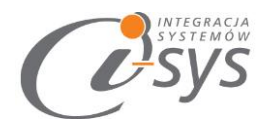

#### 2.2. Konfiguracja

Do prawidłowego działania programu wymagana jest:

- konfiguracja połączenia do bazy danych Subiekta GT.
- wczytanie danych dotyczących licencji
- ustawienia parametrów importu

#### 2.2.1. Połączenie

Opcja ta jest dostępna z menu *Konfiguracja -> Połączenie* i służy do skonfigurowania połączenia programu z Subiekt GT (Rys. 6).

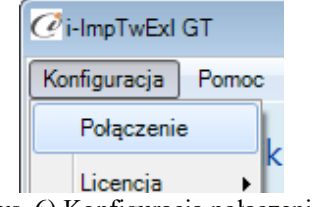

(rys. 6) Konfiguracja połączenia

W nowo otwartym oknie "Parametry połączenia do GT" (Rys. 7) w sekcji o *Informacje o serwerze SQL* należy wypełnić pole "Serwer" wpisując nazwę serwera (oraz nazwę instancji, jeżeli występuje), bądź skorzystać z możliwości automatycznego znalezienia serwera wybierając przycisk

| Parametry połączenia do GT                        |
|---------------------------------------------------|
| Informacje o serwerze SQL                         |
| Serwer: Nsql 🔹 🖸                                  |
| Autentykacja Windows użytkownika serwera          |
| Nazwa użytkownika:                                |
| Hasło:                                            |
| Sprawdź połaczenie z serwerem SQL                 |
| [Informacje o podmiocie]                          |
| Podmiot: Demo_07_09_2016 🗸 🔁                      |
| Zaloguj automatycznie z uprawnieniami użytkownika |
| Użytkownik: Szef 🗸 3                              |
| Hasio:                                            |
| Sprawdź logowanie do podmiotu                     |
| Anuluj Zapisz                                     |

(rys. 7) Parametry połączenia do GT

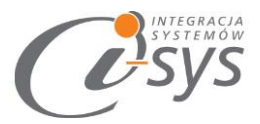

W zależności od konfiguracji serwera SQL możemy do zrealizowania połączenia zaznaczyć opcję *Autentykacja Windows użytkownika serwera* (Rys. 8) lub podać nazwę użytkownika SQL oraz hasło. Poprawność połącznia dla podanych danych można sprawdzić wybierając *Sprawdź połączenie z serwerem SQL*. Poprawność połączenia sygnalizowana będzie odpowiednią ikoną.

| Informacje | o serwerze SQL                      |      |
|------------|-------------------------------------|------|
|            | Serwer: .\sql                       | - 3  |
| <b>a</b>   | utentykacja Windows użytkownika ser | vera |
| Na         | azwa użytkownika:                   |      |
|            | Hasło:                              |      |
| Sprawdź p  | ołączenie z serwerem SQL 🥑          |      |

(rys. 8) Autentykacja Windows

W sekcji *Informacje o podmiocie* z listy rozwijanej wybieramy podmiot, z którym będziemy chcieli pracować (Rys. 9). Jeżeli chcemy, aby program uruchamiał się z automatycznie zalogowanym użytkownikiem Subiekt GT to musimy zaznaczyć to wybierając *Zaloguj automatycznie z uprawnieniami użytkownika* oraz dodatkowo wprowadzić użytkownika i hasło. Tutaj także możemy sprawdzić poprawność połączenia klikając na *Sprawdź logowanie do podmiotu*.

| Informac                      | je o podmioo | ie       |                                |
|-------------------------------|--------------|----------|--------------------------------|
|                               | Podmiot:     | Demo_0   | 07_09_2016 🗸 🔁                 |
| ~                             | Zaloguj auto | matyczni | nie z uprawnieniam użytkownika |
|                               | Użyt         | kownik:  | Szef 🛛 👻 🔁                     |
|                               |              | Hasło:   |                                |
| Sprawdź logowanie do podmiotu |              |          |                                |

(rys. 9) Informacje o podmiocie

Wpisane ustawienia zatwierdzamy przyciskiem Zapisz.

Po zalogowaniu w dolnym pasku programu pojawią się informacja, na jakim podmiocie obecnie pracujemy oraz jaki użytkownik jest zalogowany (Rys. 10).

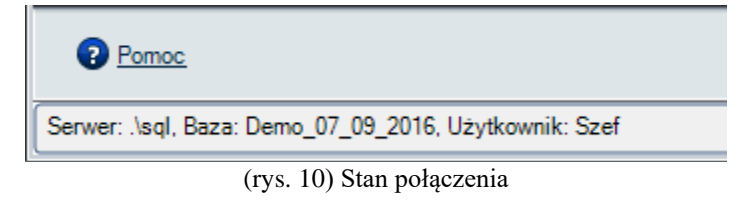

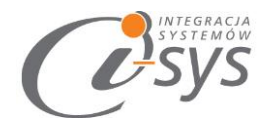

#### 2.2.2. Licencja programu

Uruchomienie programu nastąpi po wczytaniu dostarczonego wraz z aplikacją pliku licencyjnego lub pobraniu go bezpośrednio do programu z Internetu. Plik licencji jest dokumentem elektronicznym zawierającym klucz produktu. Wczytanie nowego klucza licencyjnego spowoduje usunięcie poprzedniego. Opcja ta jest dostępna z menu *Konfiguracja ->Licencja*.

Pobierz i wczytaj – pobiera i wczytuje licencje z Internetu

Licencja – wyświetla licencję

Użytkownicy – wyświetla użytkowników licencji

| FOIqCZEIIIE |   |                   |  |
|-------------|---|-------------------|--|
| Licencja    | • | Pobierz i wczytaj |  |
| Parametry   |   | Licencja          |  |
| Wygląd      | + | Użytkownicy       |  |

(rys. 11) Licencja

Mamy możliwość pobrania automatycznie licencji po wybraniu opcji Licencja -> Pobierz i wczytaj

| 🕑 Licencja dla: i-ImpTwExI GT  | 3.0                |
|--------------------------------|--------------------|
| Nr licencji:                   |                    |
| Nazwa klienta:                 |                    |
| Firma przykładowa systemu InsE | ERT GT             |
| NIP:                           |                    |
| 111111111                      |                    |
|                                | Pomiń Pobierz      |
|                                | (rys. 13) Licencja |

Po wybraniu tej opcji zostanie pobrana przygotowana licencja do programu lub w przypadku nie wykupienia licencji zostanie wygenerowana i pobrana licencja demo.

#### Wersja demo

Wersja demo programu, pozwala na pracę na dowolnym podmiocie Subiekta. Użytkownik ma możliwość przetestowania programu w rzeczywistych warunkach i na swoich danych. Wersja demo jest ograniczona czasowo oraz umożliwia wyświetlenie do 10 rekordów.

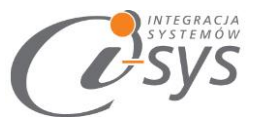

Opcja *Licencja->Licencja* ta służy do wyświetlenia informacji dotyczących programu. Wyświetlane są następujące dane:

- Nazwa programu i wersja
- Dla kogo wystawiona jest licencja
- Ilość dostępnych stanowisk dla tej licencji
- Typ licencji i czas jej trwania
- Dane dystrybutora oprogramowania

| 🗿 O programie                                                                                |                |                |
|----------------------------------------------------------------------------------------------|----------------|----------------|
| i-sys" Integracja Systemów Sp. z o. o.<br>U. Elektronowa 2<br>03-219 Warszawa                |                |                |
| tel. (22) 812 49 18                                                                          |                |                |
| email: kontakt@i-sys.pl www                                                                  | v.i-sys.pl     |                |
|                                                                                              |                |                |
| Licencia dla:                                                                                | Ture           |                |
| Firma przykładowa systemu InsERT GT                                                          | Licencia dem   | 0              |
| Nr licencji:                                                                                 | Data ważności: | lle stanowisk: |
| 9867aed5-6e69-42bb-9828-41f867a6255d                                                         | 2020-03-25     | 1              |
| Dane dystrybutora:                                                                           |                |                |
| "i-sys" Integracja Systemów Sp. z o.o.<br>Elektronowa 2<br>03-291 Warszawa<br>(22) 812 40 18 |                |                |
|                                                                                              |                |                |

Rysunek 1. Ekran licencji.

Opcja *Licencja->Użytkownicy* daje możliwość przydzielenia konkretnemu pracownikowi licencji umożliwiającej pracę z programem.

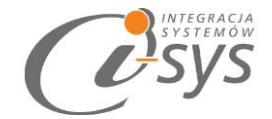

| 🧭 Użytkownicy licencji i-ImpTwExI G | βT               |                          | - • •  |
|-------------------------------------|------------------|--------------------------|--------|
| Dostępni:<br>Szef                   | ><br><<br>><br>< | Wybrani:<br>Jan Kowalski |        |
| Pozostało: 0                        |                  |                          | Zapisz |

Rysunek 2. Przypisanie stanowiska użytkownikowi.

Ilość możliwych przydzieleń stanowisk zależna jest od wykupionej licencji.

#### 2.2.3. Parametry

Opcja ta jest dostępna z menu *Konfiguracja -> Parametry*. Służy do skonfigurowania ustawień programu (rys. 14).

| i-ImpTwExI GT |       |  |
|---------------|-------|--|
| Konfiguracja  | Pomoc |  |
| Połączenie    |       |  |
| Licencja      | •     |  |
| Parametry     |       |  |
| Wygląd        | •     |  |
|               | _     |  |

(rys.14) Parametry

Pierwsza opcja odpowiada za automatyczne logowanie do wybranego w połączeniu podmiotu.

W sekcji Dodawanie decydujemy czy dane elementy mają być wczytywane z pliku.

W sekcji Aktualizacja decydujemy czy przy **aktualizacji** kartotek z exl nowe cechy, zdjęcia i dostawcy mają być dopisywane (opcja odznaczona) czy nadpisywane (opcja zaznaczona).

Klucz wyszukiwania jest wartością po której program będzie rozpoznawał kartoteki.

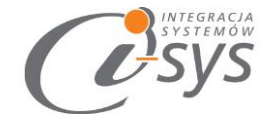

| @Parametry                                           | × |
|------------------------------------------------------|---|
| Automatyczne logowanie przy starcie programu         |   |
| Dodawanie<br>Dodawai nowe grupy                      |   |
| Dodawaj nowe cechy                                   |   |
| Aktualizacja                                         |   |
| Usuń przypisane cechy przed dodaniem                 |   |
| Usuń przypisane zdjęcia przed dodaniem               |   |
| Pomijaj istniejace kody kreskowe                     |   |
| Pomijaj istniejace jednostki miary produktu          |   |
| Klucz wyszukiwania kartotek: 💿 Symbol 💿 Kod kreskowy |   |
| Zapisz                                               |   |
| (rvs.15) Parametry                                   |   |

## 2.3. Połącz/Rozłącz.

Opcja ta służy do nawiązania połączenia z bazą danych Subiekta GT – jeżeli nie mamy połączenia lub rozłączania połączenia.

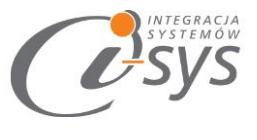

# 3. Praca z programem

Program ma formę kreatora importu, w którym w kolejnych krokach wskazujemy elementy importu a na zakończenie procesu zatwierdzamy wszystko przyciskiem **Wykonaj.** 

#### 3.1. Plik Excel

W pierwszym kroku kreatora importu wskazujemy plik Excel do zaimportowania przyciskiem **Wybierz plik** (rys. 17). Mamy też możliwość wyczyszczenia wskazania przyciskiem **Wyczyść plik**. Przycisk **Wczytaj profil** został opisany w rozdziale 3.4. Profile importu.

| i-ImpTwExI GT                                          |                                                       |  |  |  |  |
|--------------------------------------------------------|-------------------------------------------------------|--|--|--|--|
| Konfiguracja Rozłącz                                   |                                                       |  |  |  |  |
| Wybierz plik Excel do wczytania                        |                                                       |  |  |  |  |
|                                                        | Aby wybrać plik Excel kliknij przycisk "Wybierz plik" |  |  |  |  |
|                                                        | Wybierz plik                                          |  |  |  |  |
|                                                        | Wyczyść plik                                          |  |  |  |  |
|                                                        | Wczytaj profil                                        |  |  |  |  |
|                                                        |                                                       |  |  |  |  |
|                                                        |                                                       |  |  |  |  |
| Pomoc         < Wstecz         Dalej >         Anuluj  |                                                       |  |  |  |  |
| Serwer: \SQL, Baza: Demo_GT_20200311, Użytkownik: Szef |                                                       |  |  |  |  |

(rys. 17) Program

#### 3.2. Mapowanie kolumn

W drugim kroku kreatora wskazujemy mapowanie kolumn z Excela, czyli dla kolumn z importowanego pliku kolumny im odpowiadające w Subiekcie. Program zaproponuje nam domyślne mapowanie kolumn na podstawie ich nazw w Excelu i Subiekcie (rys. 18).

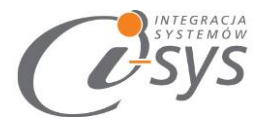

| 🧭 i-ImpTwExl GT                                              |                        |          |  |  |  |
|--------------------------------------------------------------|------------------------|----------|--|--|--|
| Konfiguracja Rozłącz                                         |                        |          |  |  |  |
| Mapowanie kolumn<br>Aby zmienić mapowanie kliknij na kolumnę |                        |          |  |  |  |
|                                                              | Źrodłowa               | Docelowa |  |  |  |
| Usuń mapowanie                                               | URL                    | =        |  |  |  |
|                                                              | Title                  |          |  |  |  |
| Przywróć mapowanie                                           | NAZWA                  | nazwa    |  |  |  |
| Wczytaj PW i Ceny                                            | Туре                   |          |  |  |  |
|                                                              | Description            |          |  |  |  |
|                                                              | Short Description      |          |  |  |  |
|                                                              | Visibility             |          |  |  |  |
|                                                              | Show when out of stock | -        |  |  |  |
| Pomoc     < Wstecz     Dalej >     Anuluj                    |                        |          |  |  |  |
| Serwer: .\SQL, Baza: Demo_GT_20200311, Użytkownik: Szef      |                        |          |  |  |  |

(rys. 18) Mapowanie kolumn

W prawej części okna widoczne są dwie kolumny z nazwami pól **Źródłowa** pochodząca z Excela i **Docelowa** z polami z Subiekta. W tym miejscu należy wskazać, które pole z Excela ma się przenieść do którego pola w Subiekcie. Pola bez wskazanego odpowiednika zostaną pominięte.

Wskazania pola docelowego dokonujemy wybierając jego nazwę z listy rozwijanej (rys. 19)

| Źrodłowa            | Docelowa               |
|---------------------|------------------------|
| symbol              | symbol 💌               |
| rodzaj              | Zdjęcie 3 🔺            |
| nazwa               | Zdjęcie 4<br>Zdjęcie 5 |
| opis                | Zdjęcie główne         |
| PKWiU               | symbol                 |
| stawka VAT sprzedaż | stawka VAT sprzedaz    |

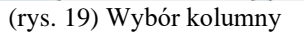

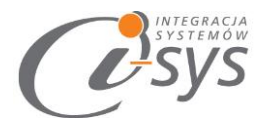

W lewej części okna znajdują się dwa przyciski **Usuń mapowanie** usuwający wszystkie wskazania kolumn docelowych i **Przywróć mapowanie** przywracający domyślne wskazania kolumn (rys. 20).

| Usuń mapowanie     |
|--------------------|
| Przywróć mapowanie |

(rys. 20) usuwanie/przywracanie mapowania

Po wybraniu wszystkich kolumn które mają być przenoszone należy przejść do kolejnego kroku przyciskiem dalej.

Poniżej znajduje się przycisk '**Wczytaj PW i Ceny**". Umożliwia on załadowanie do listy kolumn docelowych wszystkie pola własne i ceny (nazwy) które możemy użyć do mapowania kolumn Excela.

#### 3.3. Wczytywanie towarów do Subiekta GT

Kolejnym i ostatnim krokiem jest wczytanie produktów do Subiekta GT Pro. Zanim zaimportujemy produkty do Subiekta musimy wybrać reakcje programu w przypadku gdy towary z pliku Excel już istnieją w Subiekcie (rys. 21).

| Ci-ImpTwExl GT              |                                      |                                         |
|-----------------------------|--------------------------------------|-----------------------------------------|
| Konfiguracja Rozłącz        |                                      |                                         |
| Wczytywanie to              | owarów do Subiekt GT z pliku Excel   | $\{ \hat{\mathcal{O}} \}_{\mathcal{F}}$ |
|                             | Zobacz Excel Zapisz profil           |                                         |
|                             | Reakcja na istniejące kartoteki      |                                         |
|                             | Klucz wyszukiwania kartotek: symbol  | <b></b>                                 |
|                             | Kolumna zawieracjąca klucz: symbol   | <b>-</b> K                              |
|                             | 💿 Pomijaj 🛛 🔍 Nadpisuj               |                                         |
|                             | Klucz wyszukiwania producenta symbol | ▼                                       |
|                             | Klucz wyszukiwania dostawcy NIP      | •                                       |
|                             |                                      |                                         |
| Pomoc                       | < Wstecz Wykonaj                     | Anuluj                                  |
| Serwer: .\SQL, Baza: Demo_G | T_20200311, Użytkownik: Szef         | .::                                     |

(rys. 21) wczytywanie towarów

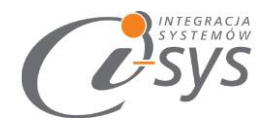

Mamy tutaj możliwość wglądu w plik importu przyciskiem **Zobacz Excel**. A także zapisanie wykonanych ustawień jako profil importu przyciskiem **Zapisz profil**. Profile importu zostały szczegółowo opisane w kolejnym rozdziale.

| ſ | Zobacz Exce     | el     | ] |         | Zapisz pro | ofil       |             |            |               |           |
|---|-----------------|--------|---|---------|------------|------------|-------------|------------|---------------|-----------|
| 1 | —Reakcja na ist | niejąc | ð | Podglad | wczytanyc  | h danych z | : pliku Exc | el         |               |           |
|   | Pomijaj         | 0      |   |         |            | Dra        | ig a colun  | nn here to | group by this | s column. |
|   |                 | _      |   | symbol  | Nzwa       | opis       | grupa       | podsta     |               |           |
|   |                 |        | + | AB1 2   | AB1 M      | mnnn       | Wody        | m2         |               |           |
|   |                 |        |   | AB1 2   | AB1 M      | hggffgh    | Wody        | m2         |               |           |
|   |                 |        |   | AB2 2   | AB2 M      | kkhggj     | Wody        | m2         |               |           |
|   |                 |        |   |         |            |            |             |            |               |           |

(rys. 22) Przeglądanie pliku importu

Przed dokonaniem importu kartotek program daje nam możliwość określenia "reakcji na istniejące kartoteki" czy program ma pomijać czy też nadpisywać kartotekę jeśli pojawi się kartoteka z takim samym symbolem. Możemy zdecydować na jakiej zasadzie będzie odbywało się wyszukiwanie kartotek produktów. Klucz określa kryterium gdzie mamy do wyboru:

|    | -                       |   |
|----|-------------------------|---|
| :  | (brak)                  | Í |
|    | symbol                  | ľ |
| _  | identyfikator           |   |
|    | podstawowy kod kreskowy |   |
| ta | kod kreskowy            | I |
| c  | wszystko                |   |

Aby połączyć kryterium z kolumną z pliku Excel należy załadować kolumny za pomocą przyciski 'K' a następnie wybrać kolumnę zawierająca spodziewaną wartość:

| Reakcja na istniejące kartoteki |                        |
|---------------------------------|------------------------|
| Klucz wyszukiwania kartotek: s  | symbol 🔻               |
| Kolumna zawieracjąca klucz: s   | symbol 🔻 K             |
| (                               | ⊚ Pomijaj 🛛 🔍 Nadpisuj |
| Klucz wyszukiwania producenta   | symbol 🔻               |
| Klucz wyszukiwania dostawcy     | / NIP 👻                |
|                                 |                        |

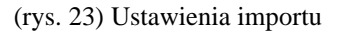

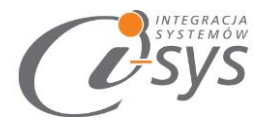

Możemy także zdefiniować klucz wyszukiwania kontrahenta – producenta i dostawcy. Mamy do wyboru następujące kryteria:

|   | ·             |   |
|---|---------------|---|
| , | (brak)        | I |
|   | symbol        | l |
|   | identyfikator | l |
|   | NIP           | l |
| _ | wszystko      |   |
|   |               |   |

Import towarów rozpocznie się po wciśnięciu przycisku *Wykonaj*, pojawi się wtedy pasek postępu importowania towarów (rys. 22).

| Wczytuję wiersz 1 z 3.   |  |
|--------------------------|--|
| (rvs. 24) Postep importu |  |

Po zakończeniu importu pasek postępu zostanie zamieniony na informację dotyczące wczytanych oraz pominiętych kartotekach (rys. 25). W przypadku gdy mamy informację o **"pominiętych"** pozycjach mamy możliwość sprawdzenia szczegółów nie wyczytanych pozycjach. Zobaczymy je klikając przycisk **Zobacz log**. Podgląd logów umożliwi nam sprawdzenie, gdzie należy w Excelu dokonać poprawek danych.

| Zobacz Excel Zapis                                                            | z profil Zobacz log                                                                     |
|-------------------------------------------------------------------------------|-----------------------------------------------------------------------------------------|
| Reakcja na istniejące kartoteki                                               |                                                                                         |
| Wszytkich pozycji: 3, wczytanych: 0, pomi<br>Możesz zobaczyć log z wczytania. | niętych: 3.                                                                             |
| ····                                                                          | <i>O</i> Podglad plikulogu                                                              |
| < Wstecz                                                                      | 1 Pominięto AB1 200X50CM_16<br>2 Pominięto AB1 25X50CM_17<br>3 Pominięto AB2 25X25CM_18 |
| 09_2016, Użytkownik: Szef                                                     |                                                                                         |

(rys. 25) Podsumowanie importu

#### 3.4. Profile importu

Ustawienia pliku importu, mapowania kolumn i reakcji na istniejące kartoteki możemy zapisać jako profil importu co pozwoli nam znacznie skrócić czas importowania kolejnych plików. Profil można zapisać po wykonaniu wszystkich ustawień z okna *Wczytywania towarów* (ostatniego kroku kreatora importu) przyciskiem *Zapisz profil* (rys. 26).

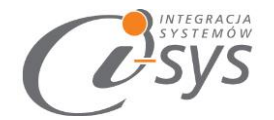

| Zobacz Excel                | Zapisz profil | Zobacz log |
|-----------------------------|---------------|------------|
| Reakcja na istniejące karto | teki<br>j     |            |

Wszytkich pozycji: 3, wczytanych: 0, pominiętych: 3. Możesz zobaczyć log z wczytania. (rys. 26) Zapisywanie profilu

Pojawi się wtedy okno zapisu profilu z lista już istniejących profili gdzie możemy wybrać profil do nadpisania lub wpisać nazwę nowego profilu (rys. 27).

| nazwa            |         |        |
|------------------|---------|--------|
|                  |         |        |
| kod kreskowy     |         |        |
| testowy_26012016 |         |        |
|                  |         |        |
|                  |         |        |
|                  |         |        |
|                  | · · · · |        |
|                  |         |        |
|                  |         |        |
|                  |         |        |
|                  |         |        |
|                  | V.      |        |
|                  |         |        |
|                  |         | Zapisz |
|                  |         |        |

(rys. 27) Zapis profilu

Wczytanie zapisanego profilu jest możliwe z okna wyboru pliku Excel (pierwszego kroku kreatora), wybierając przycisk *Wczytaj profil* (rys. 28).

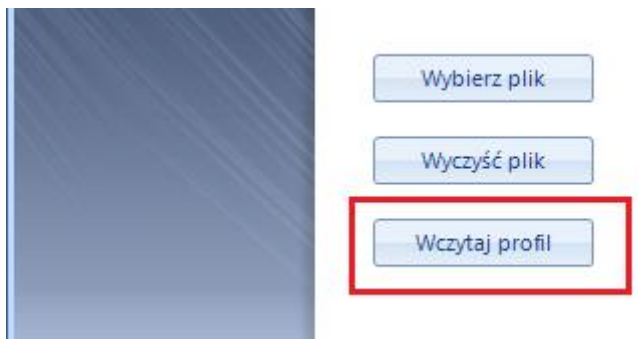

(rys. 28) Wczytywanie profilu

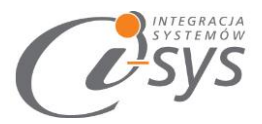

Pojawi się wtedy okienko wyboru profilu, gdzie należy wskazać wybrany profil i wcisnąć *Wczytaj* lub dwukrotnie kliknąć na wybranym profilu. Z tego miejsca możemy też usuną zbędne profile importu zaznaczając wybrany profil i wciskając przycisk *Usuń* (rys. 29).

| 🕜 Wybór profilu  |       | -          |     | x     |                      |   |
|------------------|-------|------------|-----|-------|----------------------|---|
| nazwa            |       |            |     |       |                      |   |
| kod kreskowy     |       |            |     |       |                      |   |
| testowy_26012016 |       |            |     |       |                      |   |
| Usu              | wanie |            |     |       |                      | X |
|                  | 2     | Czy na     | pew | no cł | ncesz usunąć profil? |   |
|                  | 7     | <b>7</b> Y | 'es |       | No                   |   |
| Usuń             | v     | Vczytaj    |     |       |                      |   |

(rys. 29) Wczytywanie profilu

Pojawi się wtedy okienko wyboru profilu, gdzie należy wskazać wybrany profil i wcisnąć *Wczytaj* lub dwukrotnie kliknąć na wybranym profilu. Z tego miejsca możemy też usuną c zbędne profile importu zaznaczając wybrany profil i wciskając przycisk *Usuń* (rys. 29).

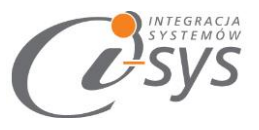

# 4. Mapowanie kolumn

#### 4.1. Towar – parametry podstawowe

| 😽 Towar      |               |         |              |        |       |      |          | $\times$ |
|--------------|---------------|---------|--------------|--------|-------|------|----------|----------|
| Podstawowe   | Urządzenia    | Miary   | Parametry    | Grupy  | Opis  | Inne | Własne   |          |
| Symbol:      | 0000000       | 126     | R            | odzaj: | Towar |      | -        |          |
| Nazwa:       |               |         |              |        |       |      | <u> </u> | -610     |
| Opis:        |               |         |              |        |       |      |          |          |
| PKWiU:       |               |         |              |        |       |      |          | •        |
| Kod towaru C | :N:           |         |              |        |       |      |          | •        |
| Stawka VAT:  | Podstawo      | owy pod | atek VAT 23% | 6      | •     | SWW: |          |          |
| Podstawowa   | a jednostka r | niary:  | szt.         |        | •     |      |          |          |

| Lp. | Nazwa pola                 | Typ danych             | Uwagi                                                                     |
|-----|----------------------------|------------------------|---------------------------------------------------------------------------|
| 1   | symbol                     | Tekst 20 znaków        | Pole jest unikalne                                                        |
| 2   | rodzaj                     | Tekst                  | Rodzaj towaru tekst lub<br>opis do wyboru (towar;<br>usługa; opakowanie;) |
| 3   | nazwa                      | Tekst 50 znaków        |                                                                           |
| 4   | opis                       | Tekst 255 znaków       |                                                                           |
| 5   | PKWiU                      | Numeryczny (20 znaków) |                                                                           |
| 6   | SWW                        | Numeryczny (20 znaków) |                                                                           |
| 6   | Stawka VAT sprzedaż        | Numeryczny             | 23 oznacza stawkę 23% VAT                                                 |
| 7   | Podstawowa jednostka miary | Tekst (10 znaków)      |                                                                           |

Jeżeli chodzi o ceny mamy możliwość wstawienie cen dla wszystkich poziomów.

|            |       |        |     | 0,00 PLN 🖩 |         |        |
|------------|-------|--------|-----|------------|---------|--------|
| Nazwa ceny | Netto | Brutto |     | Zysk       | Narzut  | Marża  |
| Detaliczna | 0,00  | 0,00   | PLN | 0,00       | 10,00 % | 0,00 % |
| Hurtowa    | 0,00  | 0,00   | PLN | 0,00       | 5,00 %  | 0,00 % |
| Specjalna  | 0,00  | 0,00   | PLN | 0,00       | 3,00 %  | 0,00 % |
|            |       |        |     |            |         |        |

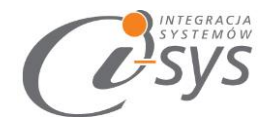

Mapowane kolumny cen będą miały następujące nazwy – przeczytane z subiekt.

| Lp. | Nazwa pola                               | Typ danych | Uwagi |
|-----|------------------------------------------|------------|-------|
| 8   | Cena kartotekowa                         | Numeryczna |       |
| 9   | Cena ( <b>brutto</b> ) <b>Detaliczna</b> | Numeryczny |       |
|     | Cena ( <b>netto</b> ) <b>Detaliczna</b>  | Numeryczny |       |
|     | Cena (zysk) Detaliczna                   | Numeryczny |       |
|     | Cena ( <b>narzut) Detaliczna</b>         | Numeryczny |       |
|     | Cena ( <b>marża) Detaliczna</b>          | Numeryczny |       |
|     | Cena ( <b>netto</b> ) <b>Hurtowa</b>     | Numeryczny |       |
|     | Cena ( <b>zysk) Hurtowa</b>              | Numeryczny |       |
|     | Cena ( <b>narzut) Hurtowa</b>            | Numeryczny |       |
|     | Cena ( <b>marża</b> ) <b>Hurtowa</b>     | Numeryczny |       |
|     | Cena ( <b>netto</b> ) <b>Specjalna</b>   | Numeryczny |       |
|     | Cena ( <b>zysk) Specjalna</b>            | Numeryczny |       |
|     | Cena (narzut) Specjalna                  | Numeryczny |       |
|     | Cena ( <b>marża) Specjalna</b>           | Numeryczny |       |

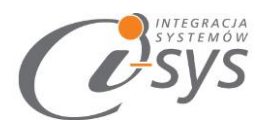

## 4.2. Towar – urządzenia

| 51           |                |         | 101          | war       |       |      |          |       |
|--------------|----------------|---------|--------------|-----------|-------|------|----------|-------|
| Podstawowe   | Urządzenia     | Miary   | Parametry    | Grupy     | Opis  | Inne | Własne   |       |
| Symbol:      |                |         | R            | odzaj:    | Towar |      | •        | 5     |
| Nazwa:       |                |         |              |           |       |      | <u> </u> |       |
| Nazwa towaru | 1:             | 15      |              |           |       |      |          | 0     |
| Kod PLU:     |                | 16      |              |           |       |      |          |       |
| Podstawowy I | kod kreskowy:  | 17      |              |           |       | ]    |          |       |
| Dodatkowe ko | dy kreskowe:   | 18      | 3            |           | Kor   | 1    |          |       |
|              | Dodai          |         | _            |           | 87    |      |          |       |
|              | Popraw         |         |              |           | Kod:  | 1    |          |       |
|              | <u>Usuń</u>    |         |              |           | 0     | ĸ    | Anuluj   | Pomoc |
|              |                | 1       |              |           |       |      |          |       |
| Otwarta c    | ena w kasie fi | skalnej |              |           |       |      |          |       |
| Towar prz    | eznaczony do   | ważeni  | a na wadze e | tykietuja | ącej  |      |          |       |
|              |                |         |              |           |       |      |          |       |
|              |                |         |              |           |       |      |          |       |
|              |                |         |              |           |       |      |          |       |
|              |                |         | _            |           |       |      |          |       |

| Lp. | Nazwa pola               | Typ danych             | Uwagi |
|-----|--------------------------|------------------------|-------|
| 15  | nazwa dla UF             | Tekst 50 znaków        |       |
| 16  | kod PLU                  | Numeryczny             |       |
| 17  | podstawowy kod kreskowy  | Numeryczny (20 znaków) |       |
| 18  | dodatkowy kod kreskowy 1 | Numeryczny (20 znaków) |       |
|     | dodatkowy kod kreskowy 2 | Numeryczny (20 znaków) |       |
|     | dodatkowy kod kreskowy 3 | Numeryczny (20 znaków) |       |
|     | dodatkowy kod kreskowy 4 | Numeryczny (20 znaków) |       |
|     | dodatkowy kod kreskowy 5 | Numeryczny (20 znaków) |       |

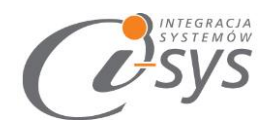

## 4.3. Towar – miary

| oustamone or    | adzenia    | Miary    | Parame | try Grup    | y Opis    | Inne        | Własn  | ne          |                |                 |
|-----------------|------------|----------|--------|-------------|-----------|-------------|--------|-------------|----------------|-----------------|
| Symbol:         |            |          |        | Rodzaj:     | Towa      | r           | •      | 5           |                |                 |
| Nazwa:          |            |          |        |             |           |             |        | -           | 2              |                 |
| Podst. j. m.:   | 9          |          | Doda   | atkowe j. m | .: 🔲      | Jedn.mi     | ar / I | <b>.</b>    | Jednostka      | miary 🔽         |
|                 |            |          |        | Dodaj -     |           |             |        | Jednostka:  | 1              | ₹ 20            |
|                 |            |          |        | Popraw      |           |             |        | Przelicznik |                | 0,000 szt. 📄    |
|                 |            |          |        |             | hand      |             |        | Jednost     | ka porównawcza | <sup>a</sup> 22 |
| 🔲 J.m. sprzeda: | ży inna ni | iż podsl | •      | szt.        |           | *           |        | ОК          | Anuluj         | Pomoc           |
| J.m. zakupu     | inna niż p | oodst.   |        | szt.        |           | ~           |        |             |                |                 |
| Objętość towaru | w m3:      |          |        | 23          | 0,000     | 🖬 na t      | 1 szt. |             |                |                 |
| Masa towaru w k | g:         |          |        | 24          | 0,000     | na 1        | 1 szt. |             |                |                 |
| Stan minimalny: |            |          |        | 25          | 0,000     |             | szt.   | -           |                |                 |
| Kontrola term   | inu ważno  | ści      | 27     | Liczba d    | ini ważno | iści dla do | stawy: | 0           | 3              |                 |
|                 |            |          |        |             |           |             |        |             |                |                 |
|                 |            |          |        |             |           |             |        |             |                |                 |
|                 |            |          |        |             |           |             |        |             | _              |                 |

| Lp. | Nazwa pola                                           | Typ danych        | Uwagi                          |
|-----|------------------------------------------------------|-------------------|--------------------------------|
| 19  | podstawowa j.m.                                      | Tekst (10 znaków) |                                |
| 20  | dodatkowa Jednostka miary – jednostka                | Tekst             |                                |
| 21  | dodatkowa Jednostka miary – przelicznik              | Numeryczny        |                                |
| 22  | dodatkowa Jednostka miary – jednostka<br>porównawcza | Tekst             | Wartość do wyboru: nie lub tak |
| 23  | objętość towaru w m3                                 | Numeryczny        |                                |
| 24  | masa towaru w kg                                     | Numeryczny        |                                |
| 25  | stan minimalny                                       | Numeryczny        |                                |
| 26  | kontrola terminu ważności                            | Tekst             | Wartość do wyboru: nie lub tak |

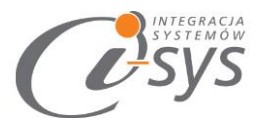

| 27 | liczba dni ważności dla dostawy | Numeryczny |  |
|----|---------------------------------|------------|--|
|    | jm sprzedaży                    | Tekst      |  |
|    | jm zakupu                       | Tekst      |  |

## 4.4. Towar – parametry

| 🖙 Towar      |                |           |                |            |           |         |           | $\times$ |
|--------------|----------------|-----------|----------------|------------|-----------|---------|-----------|----------|
| Podstawowe   | Urządzenia     | Miary     | Parametry      | Grupy      | Opis      | Inne    | Własne    |          |
|              |                |           |                |            |           |         |           |          |
| Symbol:      | 0000000        | 126       | R              | odzaj:     | Towar     |         | -         |          |
| Nazwa:       |                |           |                |            |           |         |           | -214     |
|              |                |           |                |            |           |         |           |          |
| Sprzedaż     |                |           |                |            |           |         |           |          |
| Rabat przy   | / sprzedaży:   |           | brak)          |            |           |         |           | ▼ +      |
| Asortymen    | nt powiązany:  |           |                |            |           |         |           |          |
| Towar        | sprzedawany    | przez wa  | artość         |            |           |         |           |          |
| Zakup —      |                |           |                |            |           |         |           |          |
| Podstawov    | wy dostawca:   | Γ         |                |            |           |         |           | + 🔳      |
| Symbol tov   | waru u dostaw  | cy:       |                |            |           |         |           |          |
| Średni cza:  | s dostawy:     |           | 0 🚖 d          | ni         |           |         |           |          |
| Stawka       | a VAT zakupu j | ak przy : | sprzedaży      |            |           |         |           |          |
|              | a VAT zakupu:  | P         | odstawowy p    | odatek V   | AT 23%    |         |           | -        |
|              |                |           |                |            |           |         |           |          |
| Towar 🤇      | objęty odwrot  | nym obc   | iążeniem dla p | oodatniko  | iw czynn  | ych     |           |          |
| Limit dla oc | dwrotnego obo  | iążenia   | brak           |            | -         |         |           |          |
| Towar (      | objęty mechar  | nizmem p  | odzielonej pła | atności (z | ał. nr 15 | do usta | wy o VAT) |          |
| Oznaczenie   | e dla JPK VAT: | (         | nie wymaga o   | znaczeni   | a)        |         |           | •        |
|              |                | _         |                |            |           |         |           |          |
|              |                |           |                |            |           |         |           |          |
| Dodai dzi    | ałanie         |           |                | OK         |           | Anului  |           | Pomoc    |
|              |                |           |                | UK         |           | Anuluj  |           | 1 Onloc  |

| Lp. | Nazwa pola                         | Typ danych | Uwagi                          |
|-----|------------------------------------|------------|--------------------------------|
| 28  | towar sprzedawany przez<br>wartość | Tekst      | Wartość do wyboru: nie lub tak |

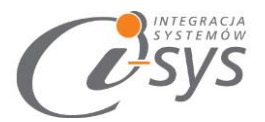

| 29 | podstawowy dostawca | Tekst                  | Dostawca rozpoznawany po wybranym<br>kryterium zdefiniowany w profilu |
|----|---------------------|------------------------|-----------------------------------------------------------------------|
| 30 | symbol u dostawcy   | Tekst 20 znaków        |                                                                       |
| 31 | średni czas dostawy | Numeryczny 8<br>znaków |                                                                       |

## 4.5. Towar – grupy

| Podstawowe   | Urzadzenia   | Miany    | Parametr | Grupy   | Opis  | Inne   | Własne     |
|--------------|--------------|----------|----------|---------|-------|--------|------------|
| oustanone    | Of Zquzer na | 1-lide y | raramed  | y Grupy | Opis  | traite | Widdrie    |
| Symbol:      |              |          |          | Rodzaj: | Towar |        | - <b>-</b> |
| Nazwa:       |              |          |          |         |       |        | ~          |
| Grupa: 32    | Podstaw      | owa      |          |         |       |        | •          |
| Cechy towaru |              |          |          |         |       |        |            |
| Przypisz     |              |          |          | Na      | zwa   |        |            |
| Usuń         | *            |          | -        |         |       |        |            |
| 100000       |              |          | 33-40    |         |       |        |            |
|              |              |          |          |         |       |        |            |
|              |              |          |          |         |       |        |            |
|              |              |          |          |         |       |        |            |
|              |              |          |          |         |       |        |            |
|              |              |          |          |         |       |        |            |
|              |              |          |          |         |       |        |            |
|              | hunder       |          |          |         |       |        |            |

| Lp. | Nazwa pola | Typ danych      | Uwagi |
|-----|------------|-----------------|-------|
| 32  | grupa      | Tekst 50 znaków |       |
| 33  | cecha 1    | Tekst 50 znaków |       |
| 34  | cecha 2    | Tekst 50 znaków |       |
| 35  | cecha 3    | Tekst 50 znaków |       |
| 36  | cecha 4    | Tekst 50 znaków |       |
| 37  | cecha 5    | Tekst 50 znaków |       |

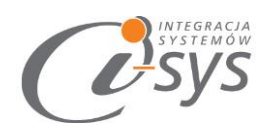

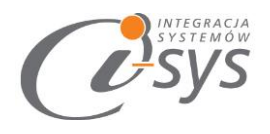

## 4.6. Towar – opis

|                 |                                     | Tov                                                | var                                                                                                    |                                                                                                    |                                                                                                    |                                                                                                    |                                                                                                    |
|-----------------|-------------------------------------|----------------------------------------------------|----------------------------------------------------------------------------------------------------|----------------------------------------------------------------------------------------------------|----------------------------------------------------------------------------------------------------|----------------------------------------------------------------------------------------------------|----------------------------------------------------------------------------------------------------|
| Urządzenia      | Miary                               | Parametry                                          | Grupy                                                                                                    | Opis                                                                                                    | Inne                                                                                                    | Własne                                                                                                    |                                                                                                    |
|                 |                                     | R                                                  | odzaj:                                                                                                    | Towar                                                                                                    |                                                                                                    | •                                                                                                    | J.                                                                                                    |
| 41<br>Peina cha | raktervs                            | tvka pozvcii                                       | 42                                                                                                    |                                                                                                    |                                                                                                    |                                                                                                    | 9                                                                                                    |
| 43              |                                     |                                                    |                                                                                                    |                                                                                                    |                                                                                                    |                                                                                                    | ^                                                                                                    |
| 2               | 47<br>48-52<br>2                    | 2                                                  | 44 🔜 1<br>45 🔜 1<br>46 🔜 1                                                                                                    | Pozycja o<br>Pozycja o<br>Pozycja o                                                                                                    | lo sklepu<br>lo serwis<br>lo sprzec                                                                                                    | i interneto<br>su aukcyjn<br>daży mobil                                                                                                    | wego<br>ego<br>nej                                                                                                    |
|                 | Urządzenia<br>41<br>Pełna cha<br>43 | Urządzenia Miary  41 Pełna charakterys 43 47 48-52 | Urządzenia Miary Parametry       Urządzenia Miary Parametry       R       41       Pełna charakterystyka pozycji       43       47       48-52       2       << | Urządzenia     Miary     Parametry     Grupy       Rodzaj:     Rodzaj:       41       Pełna charakterystyka pozycji     42       43     44       43       43       43       43       43       44       45       46 | Urządzenia     Miary     Parametry     Grupy     Opis       Rodzaj:     Towar       41       Pełna charakterystyka pozycji     42       43       43       43       43       43       43       43       45       45       46       Pozycja c | Urządzenia     Miary     Parametry     Grupy     Opis     Inne       Rodzaj:     Towar       41       Pełna charakterystyka pozycji     42       43       43       43       43       43       43       43       44       Pozycja do sklepu       45     Pozycja do sklepu       45     Pozycja do srwis       46     Pozycja do sprzed | Intervention       Intervention         Urządzenia       Miary       Parametry       Grupy       Opis       Inne       Własne         Rodzaj:       Towar       Image: Towar       Image: Towar </td |

| Lp. | Nazwa pola                      | Typ danych           | Uwagi                              |
|-----|---------------------------------|----------------------|------------------------------------|
| 41  | adres www                       | 255 dowolnych znaków |                                    |
| 42  | pełna charakterystyka pozycji   | Tekst (2147483647)   |                                    |
| 43  | uwagi                           | Tekst 255 znaków     |                                    |
| 44  | pozycja do sklepu internetowego | Tekst                | Wartość do wyboru: nie lub tak     |
| 45  | pozycja do serwisu aukcyjnego   | Tekst                | Wartość do wyboru: nie lub tak     |
| 46  | pozycja do sprzedaży mobilnej   | Tekst                | Wartość do wyboru: nie lub tak     |
| 47  | zdjęcie główne                  | IMAGE                | Należy podać odpowiednia ścieżkę z |
| 48  | zdjęcie 1                       | IMAGE                | komputera lub adres url http://    |
| 49  | zdjęcie 2                       | IMAGE                |                                    |
| 50  | zdjęcie 3                       | IMAGE                |                                    |
| 51  | zdjęcie 4                       | IMAGE                |                                    |
| 52  | zdjęcie 5                       | IMAGE                |                                    |

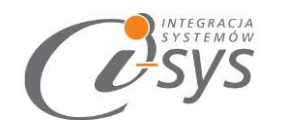

### 4.7. Towar – inne

| and the second second second                                                                                                    |                                                                             |                                          |                                   |                      |          |           | 101103 00  |
|----------------------------------------------------------------------------------------------------|-----------------------------------------------------------------------------|------------------------------------------|-----------------------------------|----------------------|----------|-----------|------------|
| odstawowe                                                                                                    | Urządzenia                                                                  | Miary                                    | Parametry                         | Grupy                | Opis     | Inne      | Własne     |
| Symbol:                                                                                                    |                                                                             |                                          |                                   | Rodzaj:              | Towar    |           | -          |
| Nazwa:                                                                                                    |                                                                             |                                          |                                   |                      |          |           | -0         |
| - Intrastat                                                                                                    | <del>(</del> -1                                                             |                                          |                                   |                      |          |           |            |
| Kod towar                                                                                                    | u wg CN:                                                                    | 53                                       |                                   |                      |          |           |            |
| Kod kraju p                                                                                                    | oochodzenia:                                                                | 54                                       |                                   |                      |          | •         | ]          |
| Uzupełniaj                                                                                                    | ąca j.m.:                                                                   | 55                                       | -                                 |                      |          |           |            |
| Alexan                                                                                                    |                                                                             |                                          |                                   |                      |          |           |            |
| Towar                                                                                                    | podlega akcv                                                                | zie                                      |                                   |                      |          |           |            |
| L roma                                                                                                    | poolego oreși                                                               | akovzie <sup>o</sup> r                   | na dokum.                         | Kwota                | akcyzy n | a jedn, p | odst. 0,00 |
| 🔲 Zaznad                                                                                                    | zaj "Podlega a                                                              |                                          |                                   |                      |          |           |            |
| Zaznac                                                                                                    | zaj "Podlega -                                                              | któw roln                                | o - spożywi                       | zvch —               |          |           |            |
| - Fundusz p                                                                                                    | romocji produ<br>podlega nalica                                             | któw roln<br>zeniu wpł                   | io - spożywi<br>aty na fund       | zych                 | nocji    |           |            |
| Zaznac     Fundusz p     Towar     Fundusz:                                                                                                    | izaj "Podlega<br>promocji produ<br>podlega nalici                           | któw roln<br>zeniu wpł                   | io - spożywi<br>aty na fund       | czych<br>usze pron   | nocji    |           |            |
| Zaznac     Fundusz p     Towar     Fundusz:                                                                                                    | izaj "Podlega<br>romocji produ<br>podlega nalic:                            | któw roln<br>zeniu wpł                   | io - spożywi<br>aty na fund       | czych<br>usze pron   | nocji    |           |            |
| Caznac  Fundusz p  Towar  Fundusz:  Producent                                                                                                    | zaj "Podlega<br>romocji produ<br>podlega nalica                             | któw roln<br>zeniu wpł                   | io - spożywi<br>aty na fund       | czych –<br>usze pron | nocji    |           | +          |
| Caznac  Fundusz p  Towar  Fundusz:  Producent  Obrót                                                                                                    | izaj "Podlega<br>romocji produ<br>podlega nalica<br>:<br>:<br>w systemie VA | któw roln<br>zeniu wpł<br>59<br>IT marża | o - spożywi<br>aty na fund<br>60  | zych —<br>usze pron  | nocji    |           | +          |
| Caznac  Fundusz p  Towar  Fundusz:  Producent  Obrót                                                                                                    | :zaj "Podlega<br>romocji produ<br>podlega nalic;<br>:<br>:<br>w systemie VA | któw roln<br>zeniu wpł<br>59<br>XT marża | io - spożywi<br>aty na fund<br>60 | zych —<br>usze pron  | nocji    |           | +          |
| Carned Carned C | zaj "Podlega<br>romocji produ<br>podlega nalica<br>:<br>w systemie VA       | któw roln<br>zeniu wpł<br>59<br>IT marża | io - spożywi<br>aty na fund<br>60 | zych —<br>usze pron  | nocji    | Andu      | +          |

| Lp. | Nazwa pola                    | Typ danych      | Uwagi                                                                                            |
|-----|-------------------------------|-----------------|--------------------------------------------------------------------------------------------------|
| 53  | kod towaru wg. CN             | Tekst 8 znaków  |                                                                                                  |
| 54  | kod kraju pochodzenia         | Tekst 20 znaków |                                                                                                  |
| 55  | uzupełniająca jm              | Tekst           |                                                                                                  |
| 56  | towar podlega akcyzie         | Tekst           | Wartość do wyboru: nie lub tak                                                                   |
| 57  | Podlega akcyzie na dokumencie | Tekst           | Wartość do wyboru: nie lub tak                                                                   |
| 58  | kwota akcyzy                  | Numeryczny      |                                                                                                  |
| 59  | producent                     | Tekst           | Producent rozpoznawany po kryterium<br>zdefiniowanym przez użytkownika w<br>konfiguracji profilu |
| 60  | obrót w systemie VAT marża    | Tekst           | Wartość do wyboru: nie lub tak                                                                   |

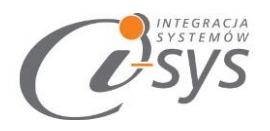

4.8. Towar – pola własne

| - determine  | I transform's | A.C.  | Demonster | 0      | Onia  | Trans. 1411- |     |
|--------------|---------------|-------|-----------|--------|-------|--------------|-----|
| odstawowe    | urządzenia    | Miary | Parametry | Grupy  | Opis  | Inne Wła     | sne |
| Symbol:      |               |       | R         | odzaj: | Towar | •            |     |
| Nazwa:       |               |       |           |        |       |              |     |
| Pola własne: |               |       |           |        |       |              |     |
|              | Naz           | zwa   |           | 1      |       | Wartość      | W   |
| Rok          | produkcji     |       |           |        |       |              |     |
| Zapa         | ch            |       |           |        |       |              |     |
|              |               |       |           |        |       |              |     |
|              |               |       | 61-68     |        |       |              |     |
|              |               |       |           |        |       |              |     |
|              |               |       |           |        |       |              |     |
|              |               |       |           |        |       |              |     |
|              |               |       |           |        |       |              |     |
|              |               |       |           |        |       |              |     |
|              |               |       |           |        |       |              |     |
|              |               |       |           |        |       |              |     |
|              |               |       |           |        |       |              |     |
|              |               |       |           |        |       |              |     |
|              |               |       |           |        |       |              |     |
|              |               |       |           |        |       |              |     |
|              |               |       |           |        |       |              |     |

| Lp.   | Nazwa pola             | Typ danych      | Uwagi |
|-------|------------------------|-----------------|-------|
| 61-68 | pole własne standard 1 | Tekst 50 znaków |       |
|       |                        |                 |       |
|       | pole własne standard 8 |                 |       |

Mamy możliwość wczytanie 8 pól własnych standardowych oraz pół własnych rozszerzonych. Pola wczytywane są z nazwami wg schematu:

PW (typ) <nazwa\_pola> w naszym przykładzie będzie to wyglądać następująco:

PW (T) Rok produkcji PW (T) Zapach

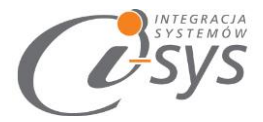

Aby móc wczytać pole/-a własne, w pierwszej kolejności należy je stworzyć w Subiekcie.

| ar Towar X   |               |        |           |          |         |      |        |     |  |  |
|--------------|---------------|--------|-----------|----------|---------|------|--------|-----|--|--|
| Podstawowe   | Urządzenia    | Miary  | Parametry | Grupy    | Opis    | Inne | Własne |     |  |  |
| Symbol:      | A_GAZ_        | ZIEMNY | R         | odzaj:   | Towar   |      | -      |     |  |  |
| Nazwa:       | Gaz ziem      | ny     |           |          |         |      |        | 910 |  |  |
| Pola własne: |               |        |           |          |         |      |        |     |  |  |
|              | Na            | zwa    |           | <u> </u> | /artość |      | W      |     |  |  |
| 🕨 Masa       | Masa z op.    |        |           |          |         |      |        |     |  |  |
| Rok          | Rok produkcji |        |           |          |         |      |        |     |  |  |
| Zapa         | ch            |        |           |          |         |      |        |     |  |  |

W podanym przykładzie stworzyliśmy pole własne typu kwota i nazwaliśmy je masa towaru wraz z opakowaniem.

W celu wczytania takiego pola własnego należy wybrać je w jednej z kolumn docelowych.

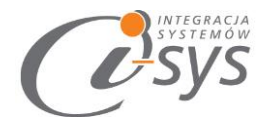

| 🧭 i-ImpTwExl GT                                         |                            | _ 🗆 🗙              |   |
|---------------------------------------------------------|----------------------------|--------------------|---|
| Konfiguracja Rozłącz                                    |                            |                    |   |
| Mapowanie kolumn                                        |                            |                    |   |
|                                                         | Źrodłowa                   | Docelowa           | • |
| Usuá menovaria                                          | Symbol                     | symbol             |   |
| Usun mapowanie                                          | Grupa                      | grupa              |   |
| Przywróć mapowanie                                      | /producer@name             |                    |   |
|                                                         | @code_producer             |                    |   |
| Wczytai PW i Ceny                                       | stawka VAT sprzedaży       |                    |   |
| netyayinn ceny                                          | cena kartotekowa           | cena kartotekowa   | 1 |
|                                                         | Zdjęcie                    |                    |   |
|                                                         | /sizes/size/stock@quantity | PW (K) Masa z op 🔻 |   |
|                                                         | Opis                       | pozycja do skle 🔺  |   |
|                                                         | autor                      | pozycja do sprz    |   |
|                                                         | seria_wydawnicza           | producent          |   |
|                                                         | opis_skrot                 | PW (T) Rok pro     |   |
| Pomoc                                                   | < Wstecz Dalej >           | PW (T) Zapach 🔻    |   |
| Serwer: .\insertnexo, Baza: DEMO14_12, Użytkownik: Szef |                            |                    |   |

Stworzone przez nas pole będzie się wyświetlało w sposób przedstawiony na obrazku powyżej.

"PW (Typ pola, pierwsza litera) Nazwa\_Pola"